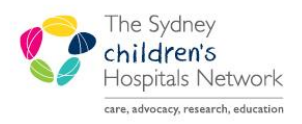

QUICKSTART

A series of helpful guides provided by the Information Technology Department

# **Post Downtime Patient Recovery Process**

## **Backdate Quick Reg**

- Click the Quick Reg icon from the tool bar.
- Search the patient.
- Complete mandatory fields.
- Update the arrival date and arrival time.
- Click OK.

| 🖏 ED Quick Reg                  |                              |                                   |                                     |
|---------------------------------|------------------------------|-----------------------------------|-------------------------------------|
| Facility:                       | Encounter Type:<br>Emergency | Medical Record Number:<br>1373968 | MRN Allocation Source:<br>Emergency |
| Last Name:<br>DOWNTIME          | First Name:<br>Patient       | Middle Name:                      |                                     |
| Date of Bith:<br>01/01/2010 🔹 💌 | Age:<br>8Y                   | Sex:<br>Female                    | i                                   |
| Arrive Date:<br>04/07/2018      | Arrive Time:                 | A Y                               |                                     |
| Mode of Arrival:<br>Private Car | Ambulance Case Num           | ber:                              |                                     |
|                                 |                              |                                   |                                     |
|                                 |                              |                                   |                                     |
|                                 |                              |                                   |                                     |
|                                 |                              |                                   | OK. Cancel                          |

#### **Downtime Patient Event**

Downtime Patient event should be setup for patients have downtime paper charts in place.

- Highlight the patient and click the **Set Event** icon from the tool bar.
- Tick x Downtime Pt.
- Click OK.

| toyal Alexandra Hos<br>DEMO, Learning<br>* Allergies Not Reco                                                                              | MRN:1326732                                                                                                    | Age:5 years<br>DOB:24/04/2013<br>Gender:Male                                                                                                    | No Non-Clinical Alert<br>** No Dosing Weight A<br>AdHoc Subscribe:Not  | Location:Emergency Cubes;<br>Adm:27/04/2018 17:10 Dis:                                                                                                    | Triage CHW<br><no -="" discharg.<="" th=""></no>                                                                         |
|----------------------------------------------------------------------------------------------------|----------------------------------------------------------------------------------------------------|----------------------------------------------------------------------------------------------------|------------------------------------------------------------------------|----------------------------------------------------------------------------------------------------|----------------------------------------------------------------------------------------------------|
| Current Modify<br>Admit<br>Admit Paper Attended<br>Antibiotics<br>Bed - Ready<br>BGL Needed<br>Cannula<br>CIN Review<br>Consult - OtherMed | Consult - OtherSurg<br>ConsultCmp-Psychia<br>DISASTER Patient<br>ED Physician Exam<br>EWL Admission<br>HFNP02 Needed<br>Isolation<br>IV Fluids<br>MH/PECC Request | h NGT<br>hr NP Exam<br>Pathway - Sepsis<br>Pre-Astival Pt<br>Private Pt<br>Protocol Commence<br>To Be Discharged<br>Transfer<br>Transfer - Accepted | Transport Booked<br>Treatment commenced<br>Urinalysis<br>X Downtime Pt | ALL EVENT TYPES<br>Ac Change<br>Activities<br>Activities<br>Bed Status | BTF<br>Communicatio<br>Depart Action<br>Depart Statu<br>Discharge<br>Documentatio<br>Done/Compt<br>Fast Track<br>General |
| Request Start                                                                                                    | Complete                                                                                                    |                                                                                                    | Automated                                                              |                                                                                                    |                                                                                                    |
| Time<br>09/07/2018 15 14:37<br>09/07/2018 07:00:00<br>27/04/2018 17:10:00                                                                  | Event Type<br>x Downtime Pt Info<br>Depart Ready Admi<br>Doctor Exam To D                                                                                         | Status<br>Request Event<br>MDepart<br>Request Event<br>o<br>Request Event                                                                           | User<br>Test, Nurse-OrderMeds                                          | Order Status                                                                                                    |                                                                                                    |
|                                                                                                    |                                                                                                    |                                                                                                    |                                                                        | OK Apply                                                                                                    | Close                                                                                                    |

• The Downtime Pt icon will appear on the Tracking Board.

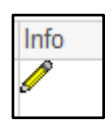

#### **Backdate Triage**

- Highlight the patient and click the Triage icon from the tool bar.
- Complete mandatory fields.
- Update the Triage Date and Time.
- Green tick to sign off.

| 🖌 🖬 💿 🕷             | 7 + +   ■ 🖩 🗎                                      |                                |                                       |                 |                           |
|---------------------|----------------------------------------------------|--------------------------------|---------------------------------------|-----------------|---------------------------|
| *Performed on:      | 14/07/2018 🔹 💌 0210 🚔                              |                                |                                       |                 |                           |
| 🗸 Triage CHW        |                                                    | Tria                           | ae Assessment                         |                 |                           |
| Height/Weight/Al    |                                                    |                                | .ge Assessment                        |                 |                           |
| Pre-Arrival Note    | MRN: 1373968 DOWNTIME, Pati<br>Home Ph:<br>Address | ent Sex: F Age: 8 Y<br>Mobile: | ears DOB: 01/01/2010<br>Language:     | Interpreter:    |                           |
| General Neurolog    | Aut 633.                                           |                                |                                       |                 |                           |
| Orthostatic Vital S |                                                    |                                | Triage Details                        |                 |                           |
| Pain Score Rest/    | Presenting Information for Tracking Board          | (Word limit)                   | Assessment (NO word limit)            |                 |                           |
| Pain (FLACC >2 m    | see paper                                          |                                | Segoe UI 👻 9                          | - 🧐 🌡 🖻 🛍 B 🖳   | I                         |
| Pain (Faces >4 Ye   |                                                    |                                |                                       |                 |                           |
| Pain (VAS >7 yea    |                                                    |                                |                                       |                 |                           |
| Pain (NIPS <2 mo    |                                                    |                                |                                       |                 |                           |
| Humidified High F   | Turns of 1 first Emergency Property line           |                                | Presenting Problem                    | Triage Category |                           |
| CPAP/BIPAP Che      | Type of Visic Emergency Presentation               | •                              | Bleed PR -                            | 3 v             |                           |
|                     | Triege Author Liu, Ruoqing                         |                                | Triage Date:<br>04/07/2018 🐨 🔽 0210 🕏 | Mode of Care    |                           |
|                     |                                                    | Airway, Brea                   | athing, Circulation and Disability    |                 |                           |
|                     | Airway at Risk                                     | O Yes 💿 No                     |                                       | Observation     | Assessed     Not Assessed |
|                     | Breathing Difficulties                             | 🗅 Yes 💿 No                     |                                       |                 |                           |
|                     | Circulation Abnormal                               | 🗅 Yes 💿 No                     |                                       |                 |                           |
|                     | Disabilities (AVPU)                                | Alert O Verbal                 | O Pain O Unresponsive                 |                 |                           |
|                     |                                                    |                                | Problems & Alerts                     |                 |                           |
|                     | No qualifying data available                       |                                |                                       |                 |                           |

#### Backdate Nurse Initiated Protocol

- Highlight the patient and click the **Set Event** icon from the tool bar.
- Tick Protocol Commenced.
- Double click on the time of Protocol Commence.

| Events < DOWNTIME, Patient >                                                                                                    |                                                                                                    |                                                                                                    |                                                                                                    | ×                                                                                                    |
|----------------------------------------------------------------------------------------------------|----------------------------------------------------------------------------------------------------|----------------------------------------------------------------------------------------------------|----------------------------------------------------------------------------------------------------|----------------------------------------------------------------------------------------------------|
| Royal Alexandra Hos MRN:13739<br>DOWNTIME, Patient<br>** Allergies Not Reco                                                                                                    | 968 Age:8 years<br>DOB:01/01/2010<br>Gender:Female                                                                                                    | No Non-Clinical Alert Location:Emergency Cube<br>** No Dosing Weight Adm:04/07/2018 02:00 Dis<br>AdHoc Subscribe:Not |                                                                                                    | Triage CHW<br>: <b>No - Discharg.</b>                                                                                      |
| Current Modify                                                                                                    |                                                                                                    |                                                                                                    |                                                                                                    |                                                                                                    |
| Admik Consult - Ott<br>Admik Paper Attended ConsultCmp<br>Antibiotics Depart Ree<br>Bed - Ready DISASTER<br>BGL Needed ED Physicia<br>Cannula EMU Admis<br>CIN Review HFNPO2 Ni<br>Consult - OtherMed IV Fluids | heiSurg MH/PECC Reques<br>Psychiatr NGT<br>dy NP Exam<br>Patient Pathway - Sepsis<br>in Exam Pre-Atrival Pt<br>sion Private Pt<br>seeded To be Discharged<br>Transfer | t Transfer - Accepted<br>Transport Booked<br>Treatment commenced<br>Urinalysis<br>x Downtime Pt                      | ALL EVENT TYPES Ac Change Activities Activities Active Admit/Depart Alert Arrival Bed Management Bed Status | BTF<br>Communicatio<br>Depart Action<br>Depart Statu:<br>Discharge<br>Documentatio<br>Done/Comple<br>Fast Track<br>General |
| 🔽 Request 🛛 Start 📄 Complete                                                                                                    |                                                                                                    | Automated                                                                                                    |                                                                                                    |                                                                                                    |
| Time         Event           04/07/2018 11:03:32         Protocol Commer           04/07/2018 02:00:00         Doctor Exam                                                                                      | Type Status<br>Done/Complete Request Event<br>To Do Request Event                                                                                                    | User Ord                                                                                                    | er Status                                                                                                   |                                                                                                    |

- Modify Time window pops up.
- Update Date/Time of Nurse Initiated Protocol.
- Click OK.

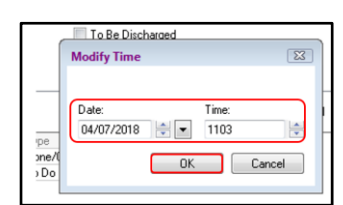

## Backdate ED Dr Seen/Subspecialty Review/Senior Early Review

- Highlight the patient and click the **Set Event** icon from the tool bar.
- Tick ED Physician Exam.
- Double click on the time of ED Physician Exam.

| Events < DOWNTIME, Pat<br>Royal Alexandra Hos<br>DOWNTIME, Patiel<br>** Allergies Not Rec<br>Current Modify              | ient ><br>MRN:1373968<br>nt                                                                                                    | 8 Age:8 y<br>DOB:01<br>Gender:                                              | ears<br>/01/2010<br>:Female                                                                            | No Non-Clinical Alert<br>** No Dosing Weight A<br>AdHoc Subscribe:Not                         | Locatio<br>.dm:04 | on:Emergency Cubes;<br>/07/2018 02:00 Dis:<                                                                                                    | Triage CHW<br>No - Discharg                                                                                                |
|----------------------------------------------------------------------------------------------------|----------------------------------------------------------------------------------------------------|-----------------------------------------------------------------------------|----------------------------------------------------------------------------------------------------|-----------------------------------------------------------------------------------------------|-------------------|----------------------------------------------------------------------------------------------------|----------------------------------------------------------------------------------------------------|
| Admit<br>Admit Paper Attended<br>Antibiotics<br>Bed - Ready<br>BGL Needed<br>Cannula<br>CIN Review<br>Consult - OtherMed | Consult - OtherS<br>ConsultCmp-Psy<br>Depart Ready<br>DISASTER Patie<br>E D Physician Ex-<br>EMU Admission<br>HFNP02 Neede<br>Isolation<br>IV Fluids | urg MH<br>chiatr NG<br>ent Pa<br>cam Pro<br>ent Pro<br>Pri<br>Id Pro<br>Tra | I/PECC Request<br>T<br>PExam<br>b-Arrival Pt<br>vate Pt<br>blocol Commenced<br>Be Discharged<br>ansfer | Transfer - Accepted<br>Transport Booked<br>Treatment commenced<br>Urinalysis<br>x Downtime Pt |                   | ALL EVENT TYPES     Ac Change     Activities     Activities     Actual     Admit/Depart     Admit/Depart     Admit/Depart     Bed Management     Bed Status     TIT | BTF<br>Communicatio<br>Depart Action<br>Depart Status<br>Discharge<br>Documentatio<br>Done/Comple<br>Fast Track<br>General |
| 🗸 Request 🛛 🖉 Start                                                                                                    | Complete                                                                                                    |                                                                             |                                                                                                    | Automated                                                                                     |                   |                                                                                                    |                                                                                                    |
| Time<br>04/07/2018 11:14:05<br>04/07/2018 02:00:00                                                                       | Event T<br>ED Physician Exam D<br>Doctor Exam 1                                                                                                    | ype<br>)one/Complete<br>fo Do                                               | Status<br>Request Event<br>Request Event                                                               | User                                                                                          | Order             | Status                                                                                                    |                                                                                                    |

- Modify Time window pops up.
- Update Date/Time of ED Physician Exam.
- Click OK.

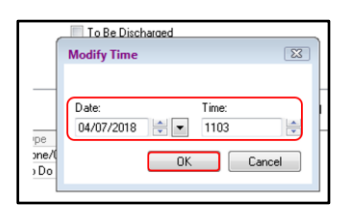

### Backdate Admit/To Be Discharge decision

- Highlight the patient and click the **Set Event** icon from the tool bar.
- Tick Admit/ To Be Discharge.
- Double click on the time of Admit/ To Be Discharge.

| Events < DOWNTIME, Patient >                                                                                                    |                                                                                                    |                                                                                               |                                                                                                    |
|----------------------------------------------------------------------------------------------------|----------------------------------------------------------------------------------------------------|-----------------------------------------------------------------------------------------------|----------------------------------------------------------------------------------------------------|
| Royal Alexandra Hos MRN:1373968<br>DOWNTIME, Patient<br>** Allergies Not Reco                                                                                                    | Age:8 years<br>DOB:01/01/2010<br>Gender:Female                                                                                       | No Non-Clinical Alert Locati<br>** No Dosing Weight <b>Adm:04</b><br>AdHoc Subscribe:Not      | on:Emergency Cubes; Triage CHW<br>4/07/2018 02:00 Dis: <no -="" discharg<="" th=""></no>                                                                                                    |
| Current Modily Admit Consult - OtherSurg Admit Paper Altended ConsultCmp-Psychia Antibiotics Depart Ready Bed - Ready DISASTER Patient BGL Needed ED Physician Exam Cannula EMU Admission IN Review HFNP02 Needed Consult - OtherMed Iv/ Fluids | MH/PECC Request<br>str NGT<br>Pathway - Sepsis<br>Pre-Arrival Pt<br>Private Pt<br>Protocol Commences<br>To Be Discharged<br>Transfer | Transfer - Accepted<br>Transport Booked<br>Treatment commerced<br>Urinatysis<br>x Downtime Pt | ALL EVENT TYPES BTF Ac Change Communicati Activities Depart Action Activities Depart Statu Admit/Depart Discharge Alert Documentati Arrival Done/Comple Bed Management Fast Track Bed Status General |
| 🖉 Request 🔍 Start 📃 Complete                                                                                                    |                                                                                                    | Automated                                                                                     |                                                                                                    |
| Time         Event         Type           04/07/2018 15:16:59         Admit         Admit           04/07/2018 02:00:00         Doctor Exam         To D                                                                                        | e Status<br>it/Depart Request Event<br>Do Request Event                                                                              | User Order                                                                                    | Status                                                                                                    |

- Modify Time window pops up.
- Update Date/Time.
- Click OK.

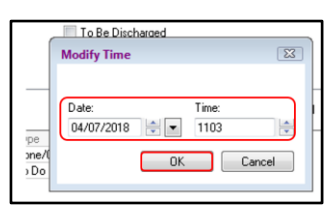

#### **Backdate Departure Ready**

- Highlight the patient and click the **Set Event** icon from the tool bar.
- Tick **Depart Ready.**
- Double click on the time of **Depart** Ready.

| Admit<br>Admit Paper Attended<br>Antibiotics<br>Bed - Ready<br>BGL Needed<br>Cannula<br>CIN Review<br>Consult - Orthopaed<br>Consult - OtherMed | Consult - Other<br>ConsultCmo-Ps<br>Depart Ready<br>DISASTER Pal<br>ED Physician E<br>EMU Admission<br>HFNP02 Need<br>Isolation<br>IV Fluids | Surg Mi<br>wchiatr N(<br>itient Pa<br>ixam Pr<br>n Pr<br>led Pr<br>To<br>To<br>Tr | H/PECC Request<br>ST<br>P Exam<br>e-Arrival Pt<br>e-Arrival Pt<br>vate Pt<br>otocol Commenced<br>Be Discharged<br>ansfer | Transfer - Accepted<br>Transport Booked<br>Treatment commence<br>Urinalysis<br>x Downtime Pt | ed. |
|----------------------------------------------------------------------------------------------------|----------------------------------------------------------------------------------------------------|-----------------------------------------------------------------------------------|----------------------------------------------------------------------------------------------------|----------------------------------------------------------------------------------------------|-----|
| Request Start                                                                                                    | Complete                                                                                                    |                                                                                   |                                                                                                    | Automated                                                                                    |     |
| Time                                                                                                    | Event                                                                                                    | Туре                                                                              | Status                                                                                                    | User                                                                                         | Or  |
| 06/07/2018 11:58:20                                                                                                    | Depart Ready                                                                                                    | Admit/Depart                                                                      | Request Event                                                                                                    |                                                                                              |     |
| 18/04/2018 15:06:00                                                                                                    | Doctor Exam                                                                                                    | ToDo                                                                              | Request Event                                                                                                    | JM01, TEST                                                                                   |     |

- Modify Time window pops up.
- Update Date/Time.
- Click OK.

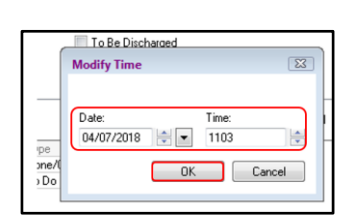

## **Backdate Discharge**

- Highlight the patient and click **Depart Process** from the tool bar.
- Click Actual Discharge.

Print Record / Summary

- Discharge Conversation window pops up.
- Complete mandatory fields.
- Update Discharge date and time.
- Click OK.

| 🚔 ED Discharge                                                 |                          |                                                    |
|----------------------------------------------------------------|--------------------------|----------------------------------------------------|
| 10                                                             |                          | *                                                  |
| Registration Information     Registration Date:     02/03/2018 | Registration Time:       | ]                                                  |
| Discharge Date:<br>06/07/2018                                  | Discharge Time:<br>02:00 | FN Discharge Disposition:<br>Departed: Treatment 👻 |
| Referred to on Discharge:<br>Medical Pract other t 👻           | Referred to Facility:    | Reason for Hospital Transfer:                      |
| Deceased Information<br>Deceased Date:                         | Deceased Time:           | ]                                                  |
| DELAY REASUNS     Triage to Treatment Delays                   |                          |                                                    |
|                                                                |                          | OK Cancel                                          |